# In PSYNDEX/PsycINFO Suchen einschränken und Feldsuchen durchführen

### Suchen einschränken

Einschränkungen können über "Einschränkungen" oder über "Feldsuche" gemacht werden.

Besonders nützlich sind Einschränkungen auf

- Publication Type/s (nur in PsycINFO auch auf peer reviewed journal!)
- Methodology
- Document Types (nur in PsycINFO)
- Jahr
- Altersgruppen (für Altersangaben gibt es keine Schlagwörter mehr!)

#### Suchen einschränken

| Search Journals                                     | Multimedia                                                                   | My Workspace                                                 | Mobile                                                           |                                                                             |        |        |                      |            |
|-----------------------------------------------------|------------------------------------------------------------------------------|--------------------------------------------------------------|------------------------------------------------------------------|-----------------------------------------------------------------------------|--------|--------|----------------------|------------|
| • Search History (3)                                |                                                                              |                                                              |                                                                  |                                                                             |        |        | V                    | iew Saved  |
| □ # ▲ Searches                                      |                                                                              |                                                              |                                                                  | Res                                                                         | ults   | Туре   | Actions              | Annotation |
| 1 exp Eating Disc                                   | orders/                                                                      |                                                              |                                                                  | 3                                                                           | 195 Ad | vanced | Display Results   Mo | re 👻 🖵     |
| 2 exp Human Fer                                     | males/                                                                       |                                                              |                                                                  | 8                                                                           | 401 Ad | vanced | Display Results   Mo | re 👻 💭     |
| 3 1 and 2                                           |                                                                              |                                                              |                                                                  |                                                                             | 341 Ad | vanced | Display Results Mo   | re 🔻 📮     |
| Save Remove Com                                     | bine with: AND                                                               | OR                                                           |                                                                  |                                                                             |        |        |                      |            |
| Save All Edit Create                                | e RSS View Save                                                              | ed                                                           |                                                                  |                                                                             |        |        |                      |            |
| Find Citation   Search<br>1 Resource sel            | Tools   Search<br>ected   <u>Hide</u>   <u>Chang</u><br>lus Literature and J | n Fields   <mark>Advanc</mark><br>ge<br>Audiovisual Media 19 | ed Search M                                                      | Nulti-Field Search                                                          |        |        |                      |            |
| Enter keyword or phrase<br>(* or \$ for truncation) | Keyword                                                                      | Author O Title O                                             | Journal                                                          |                                                                             | Search |        |                      |            |
|                                                     | <ul> <li>Limits (close)</li> </ul>                                           |                                                              | lude Multimedia                                                  | ☑ Map Term to Subject Headin                                                | g      |        |                      |            |
| ier klicken                                         | Abstracts English Langu Latest Update PSYNDEX Th Publication Year            | Ge<br>lage Ge<br>e Ge<br>erapy PS<br>- ▼ -                   | erman Abstracts<br>erman Language<br>III Text<br>SYNDEX Teaching | English Abstracts<br>Journal Article<br>PSYNDEX Researce<br>PSYNDEX History | h      |        |                      |            |
|                                                     | Additional Limit                                                             | M                                                            | ichaela Zen                                                      | nanek Literatursuche                                                        |        |        |                      |            |

### Suchen einschränken: Einschränkungsmöglichkeiten

To select or remove multiple items from a list below, hold down the Shift, Ctrl, or "Apple" key while selecting.

| weillouology                                                                                                    |  |  |  |  |  |
|----------------------------------------------------------------------------------------------------|--|--|--|--|--|
| -<br>1010 Empirical Study<br>1011 Experimental Study<br>1012 Longitudinal Empirical Study<br>1013 Qualitative Empirical Study<br>1014 <mark>Metaanalysis</mark>                                                                                                   |  |  |  |  |  |
| Opulation Location                                                                                                    |  |  |  |  |  |
| -<br>Afghanistan<br>Africa<br>Albania<br>Algeria<br>Angola                                                                                                    |  |  |  |  |  |
| Age Group                                                                                                    |  |  |  |  |  |
| - Childhood <birth 12="" age="" to="" yrs=""><br/>Neonatal <birth 1="" age="" mo="" to=""><br/>Infancy <age 2="" 23="" mo="" to=""><br/>Preschool Age <age 2="" 5="" to="" yrs=""><br/>School Age <age 12="" 6="" to="" yrs=""></age></age></age></birth></birth> |  |  |  |  |  |
| Publication Type                                                                                                    |  |  |  |  |  |
| -<br>Audiovisual Document<br>Authored Book<br>Chapter<br>Dissertation<br>Edited Book                                                                                                    |  |  |  |  |  |
| 1 Media Types                                                                                                    |  |  |  |  |  |
| -<br>Film<br>Magnetic Tape                                                                                                    |  |  |  |  |  |

Mothodology

| Olassification Codes/Categories                                    |        |
|--------------------------------------------------------------------|--------|
| 2140 History & Systems<br>2140 Geschichte und theoretische Systeme | ^      |
| 2200 Psychometrics & Statistics & Methodology                      |        |
| 2200 Psychometrie, Statistik, Methodik                             |        |
| 2220 Tests & Testing                                               | $\sim$ |
| 2220 Tests und Testen                                              |        |
| O Evidence Phase                                                   |        |
| -<br>Clinical study, phase 0: Developmental                        |        |
| Clinical study, phase 1: Screening                                 |        |
| Clinical study, phase 2: Randomized controls                       |        |
| Clinical study, phase 3: Multicenter, meta-analysis V              |        |
| Clinical study, phase 4: Therapeutic use                           |        |
| U Intended Audience                                                |        |
| -                                                                  |        |
| Research Users                                                     |        |
| Practitioners V                                                    |        |
| Public                                                             |        |
|                                                                    |        |
|                                                                    |        |
|                                                                    |        |
| -<br>Bulgarian                                                     |        |
| Dutch                                                              |        |
| English                                                            |        |
| Erench                                                             |        |
| German                                                             |        |
| Star Banking                                                       |        |
|                                                                    |        |
| 「<br>「教育者石(perStack(O))」を含むUrsuche                                 |        |
| **** Four Stars (0)                                                |        |
| *** Throe Stars (0)                                                |        |

Suche nach Altersgruppen

Für Altersgruppen gibt es keine Schlagwörter - müssen über die Sucheinschränkungen oder über "Feldsuche" gemacht werden!

Suche nach Altersgruppen über "Sucheinschränkungen":

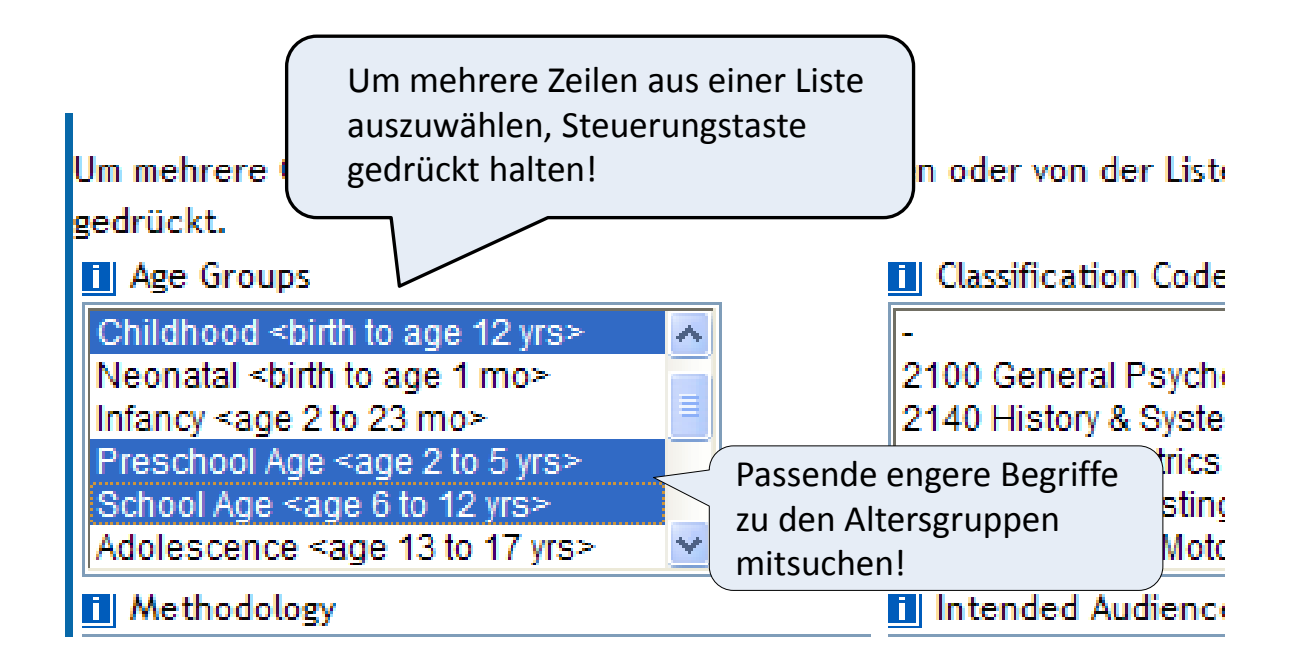

### Suchen einschränken

|     |                    |                                                                                |                                                                                         |                                      | ,             | .,,,    |          |  |
|-----|--------------------|--------------------------------------------------------------------------------|-----------------------------------------------------------------------------------------|--------------------------------------|---------------|---------|----------|--|
| Sea | rch                | Journals Mul                                                                   | timedia My Workspace                                                                    | Mobile                               |               |         |          |  |
| ▼ S | Search History (4) |                                                                                |                                                                                         |                                      |               |         |          |  |
|     | #▲                 | Searches                                                                       | Es wird immer die letzte Si                                                             | iche                                 |               | Results | Туре     |  |
|     | 1                  | exp Eating Disorders/                                                          | eingeschränkt, wenn keine                                                               | 3195                                 | Advanced      |         |          |  |
|     | 2                  | exp Human Females/                                                             | markiert wurde                                                                          | 8401                                 | Advanced      |         |          |  |
|     | 3                  | 1 and 2                                                                        |                                                                                         |                                      |               | 341     | Advanced |  |
|     | 4                  | limit 3 to (childhood <bi<br><age 12="" 6="" to="" yrs=""> or ad</age></bi<br> | rth to age 12 yrs> or preschool age<br>lolescence <age 13="" 17="" to="" yrs="">)</age> | e <age 2="" 5="" to="" yrs=""></age> | or school age | 66      | Advanced |  |
|     |                    |                                                                                |                                                                                         |                                      |               |         |          |  |

. .

### Mit "Feldsuche" suchen nach Altersgruppen suchen

| Suche Zeitschriften M       | leine Multimedia-Ressourcen                                                     | Mein Arbeitsbereich | Mobile                                 |
|-----------------------------|---------------------------------------------------------------------------------|---------------------|----------------------------------------|
| Suchverlauf (0)             |                                                                                 |                     |                                        |
| Suchwerkzeuge   Feldsuch    | e   Expertensuche   Mehrfeldsu                                                  | che                 |                                        |
| 1 Ressource ausgewäh        | <b>It</b>   <u>Ausblenden</u>   <u>Ändern</u><br><b>s</b> 1945 to November 2016 |                     |                                        |
|                             |                                                                                 | Suche               | Indizes anzeigen >                     |
| Meine Felder Alle Felder    | Ausvahllässban                                                                  |                     |                                        |
| af Alle Felder              | Feld auswählen                                                                  | an: Accessio        | "Indizes anzeiger<br>(Display Indexes" |
| am: Administration Prerequi | isites dg: Age Group                                                            | ai: All Items       | anklicken                              |
| aa: Application Ages        | ae: Application Time                                                            | ap: Application     | ons                                    |
| au: Author                  | ax: Author Name                                                                 |                     | ation Codes                            |
| Classification Word         | ad: Correspondence Addr                                                         |                     |                                        |

#### Feldsuche

### Passende Altersgruppen im Index auswählen

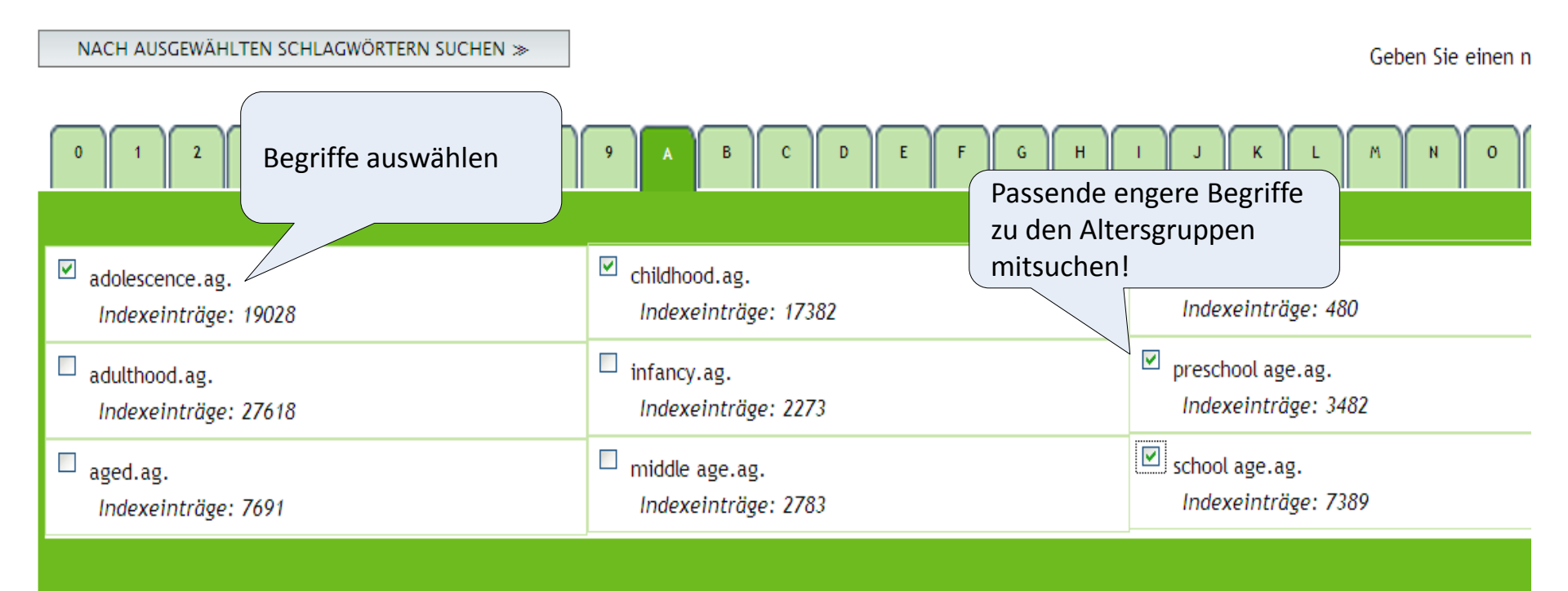

### Feldsuche

#### Nach Altersgruppen suchen

| Search | Journals Multimedia               | My Workspace Mobile          |         |          |  |  |  |  |
|--------|-----------------------------------|------------------------------|---------|----------|--|--|--|--|
| Searc  | Search History (4)                |                              |         |          |  |  |  |  |
| □ #▲   | Searches                          |                              | Results | Туре     |  |  |  |  |
| □ 1    | exp Eating Disorders/             | Feld-Suche mit der           | 3195    | Advanced |  |  |  |  |
| 2      | exp Human Females/                |                              | 8401    | Advanced |  |  |  |  |
| ✓ 3    | 1 and 2                           |                              | 341     | Advanced |  |  |  |  |
| ✓ 4    | (adolescence or childhood or pres | chool age or school age).ag. | 40299   | Advanced |  |  |  |  |
| Save   | Remove Combine with AND           | OR                           |         |          |  |  |  |  |